## 修改你的密码

要更改你的密码:

- 1. 点击页面右上角你的用户名, 打开你的用户信息的\*概要\*标签页。
- 2. 在明细部分,点击'修改密码'链接。修改密码对话款会显示出来。
- 在\*当前密码\*字段中输入你的旧密码,并在\*新密码\*和\*确认密码\*字
  段中输入新密码:

## 截图:修改密码对话框

blocked URL

4. 点击 '更新' 按钮。

<sup>①</sup> 如果你的JIRA管理员配置了'外部用户管理' 或 '外部密码管理' (例如 你正在使用 Active Directory 或 LDAP用户名登录JIRA), 则 '修改密码 ' 链接就不可用。